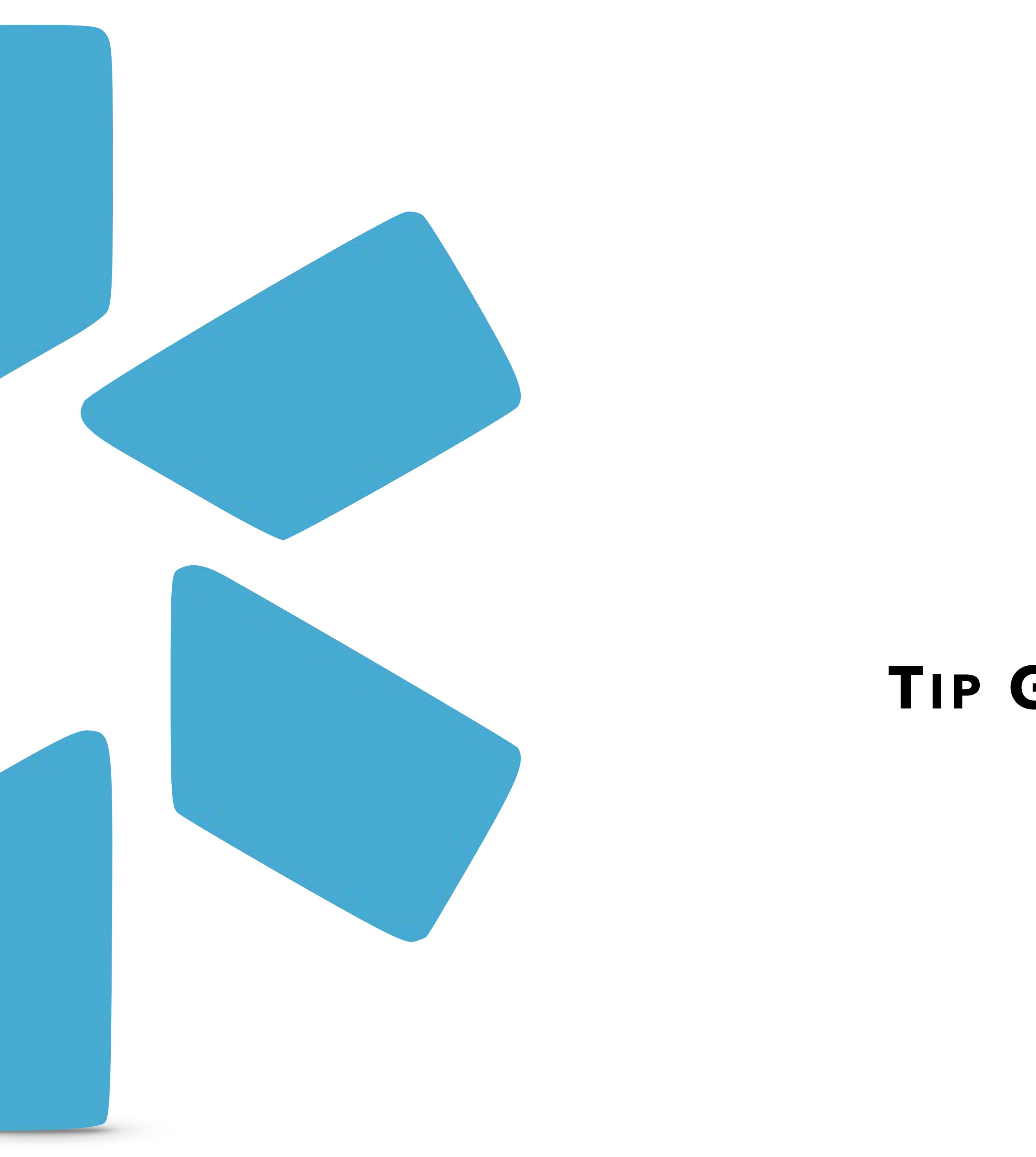

OneView V1 Guide

# **Oneview**®

## TIP GUIDE - UPDATING A TERMED LOCATION JOB AID

#### If the location will be kept as part of the Practice/Employer record:

|              | Team Forms Tracking     | Edit Practice/Employer for Yuri Zhivago MD                       |                                                                                                    |          |  |  |  |  |  |  |
|--------------|-------------------------|------------------------------------------------------------------|----------------------------------------------------------------------------------------------------|----------|--|--|--|--|--|--|
|              |                         | Current Practice/Employer Na                                     | Current Practice/Employer Name *                                                                                                    |          |  |  |  |  |  |  |
|              |                         | Center Camp                                                      |                                                                                                    |          |  |  |  |  |  |  |
|              | Personal Info           | Don't see a facility listed? Try<br>F Email support@modiohealth  | Don't see a facility listed? Try searching by both name and address.<br>Email support@modiohealth.com with the facility name and full address to add a |          |  |  |  |  |  |  |
|              | Education & Training    | Current Position Held                                            |                                                                                                    |          |  |  |  |  |  |  |
| Start Here 1 | Practice / Employer     |                                                                  |                                                                                                    |          |  |  |  |  |  |  |
|              | ☑ Facility Affiliations | Start Date                                                       | End Date                                                                                                    | Staff (  |  |  |  |  |  |  |
|              | ✓ Work History          | mm/dd/yyyy                                                       | <b>1</b> 05/29/2024                                                                                                    | terr     |  |  |  |  |  |  |
|              | ✓ Peer References       | Patient Age Range                                                | Patient Type                                                                                                    | Te<br>Te |  |  |  |  |  |  |
|              | ☑ Licensure             |                                                                  | ×                                                                                                    |          |  |  |  |  |  |  |
|              | Certifications          | Case Load                                                        | Case Load                                                                                                    |          |  |  |  |  |  |  |
|              | Medical Malpractice     | Credentialing Dates                                              |                                                                                                    |          |  |  |  |  |  |  |
|              | ✓ Healthcare Payors     | Credentialing Dates                                              |                                                                                                    |          |  |  |  |  |  |  |
|              | ☑ Health Info           | Initial Credentialing Date                                       | Last Credentialed Date                                                                                                    | Crede    |  |  |  |  |  |  |
|              | Event Log               | mm/dd/yyyy                                                       | mm/dd/yyyy 🗰                                                                                                    | mm       |  |  |  |  |  |  |
|              | CME                     | Credentialing Status - Modio Health QA Displ (San Francisco, CA) |                                                                                                    |          |  |  |  |  |  |  |
|              | Documents               | Notes                                                            |                                                                                                    |          |  |  |  |  |  |  |
|              | Summary                 |                                                                  |                                                                                                    |          |  |  |  |  |  |  |
|              |                         | Public <b>O</b> Team <b>O</b>                                    |                                                                                                    |          |  |  |  |  |  |  |
|              | Drop documents here     | ✓ Prepend Yasi Givechi                                           |                                                                                                    |          |  |  |  |  |  |  |
|              | Click here to browse    |                                                                  |                                                                                                    |          |  |  |  |  |  |  |

#### Under the Staff Category, 3 select "Termed".

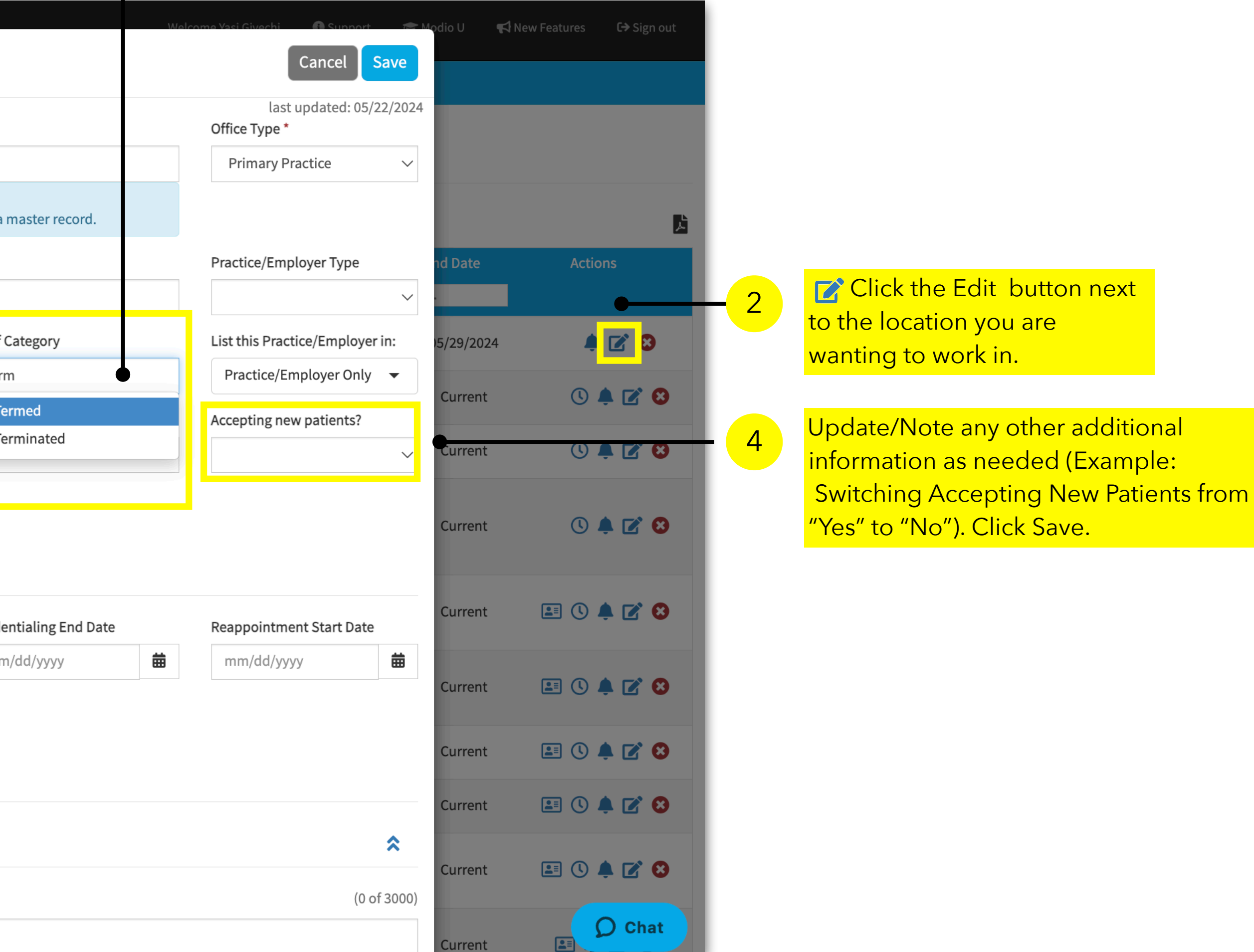

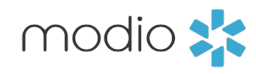

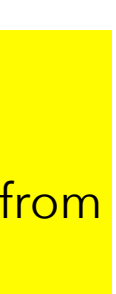

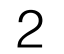

#### If the location will be kept as part of the Practice/Employer record:

| Team Forms Tracking L                                        | _ogins Tasks Notes                                 |                                |                        |  |  |  |  |  |  |
|--------------------------------------------------------------|----------------------------------------------------|--------------------------------|------------------------|--|--|--|--|--|--|
|                                                              | Edit Practice/Employer for Yuri Zhivago MD         |                                |                        |  |  |  |  |  |  |
|                                                              | Current Practice/Employer Name *                   |                                |                        |  |  |  |  |  |  |
| ✓ Personal Info                                              | CT - 154 - Hamden (Hamden, CT - MED-154)           |                                |                        |  |  |  |  |  |  |
| Education & Training                                         | Current Position Held                              |                                |                        |  |  |  |  |  |  |
| Practice / Employer                                          |                                                    |                                |                        |  |  |  |  |  |  |
| Facility Affiliations                                        | Start Date                                         | Staff Category                 |                        |  |  |  |  |  |  |
| ☑ Work History                                               | mm/dd/yyyy                                         | mm/dd/yyyy                     | Termed                 |  |  |  |  |  |  |
| Peer References                                              | Patient Age Range                                  | Patient Type                   | Patient Gender         |  |  |  |  |  |  |
| ☑ Licensure                                                  | ~                                                  |                                | $\sim$                 |  |  |  |  |  |  |
| Certifications                                               | Case Load                                          |                                |                        |  |  |  |  |  |  |
| ☑ Medical Malpractice                                        |                                                    |                                |                        |  |  |  |  |  |  |
| ☑ Healthcare Payors                                          |                                                    |                                |                        |  |  |  |  |  |  |
| Health Info                                                  | Reason For Leaving                                 |                                |                        |  |  |  |  |  |  |
| Event Log                                                    |                                                    |                                |                        |  |  |  |  |  |  |
|                                                              |                                                    |                                |                        |  |  |  |  |  |  |
| Documents                                                    | Update payor status for - CT - 1                   | 54 - Hamden (Hamden, CT)       |                        |  |  |  |  |  |  |
| Summary                                                      | Credentialing Dates                                |                                |                        |  |  |  |  |  |  |
|                                                              | Initial Cre Update payor status for - 0            | CT - 154 - Hamden (Hamden, CT) | Credentialing End Date |  |  |  |  |  |  |
| Drop documents here                                          | mm/dd/yyyy                                         | mm/dd/yyyy                     | mm/dd/yyyy             |  |  |  |  |  |  |
| or<br>Click here to browse                                   | or<br>Click here to browse<br>Click here to browse |                                |                        |  |  |  |  |  |  |
|                                                              |                                                    |                                |                        |  |  |  |  |  |  |
| Accepted file formats:<br>pdf, docx, txt, rtf, gif, jpg, png | Notes                                              |                                |                        |  |  |  |  |  |  |

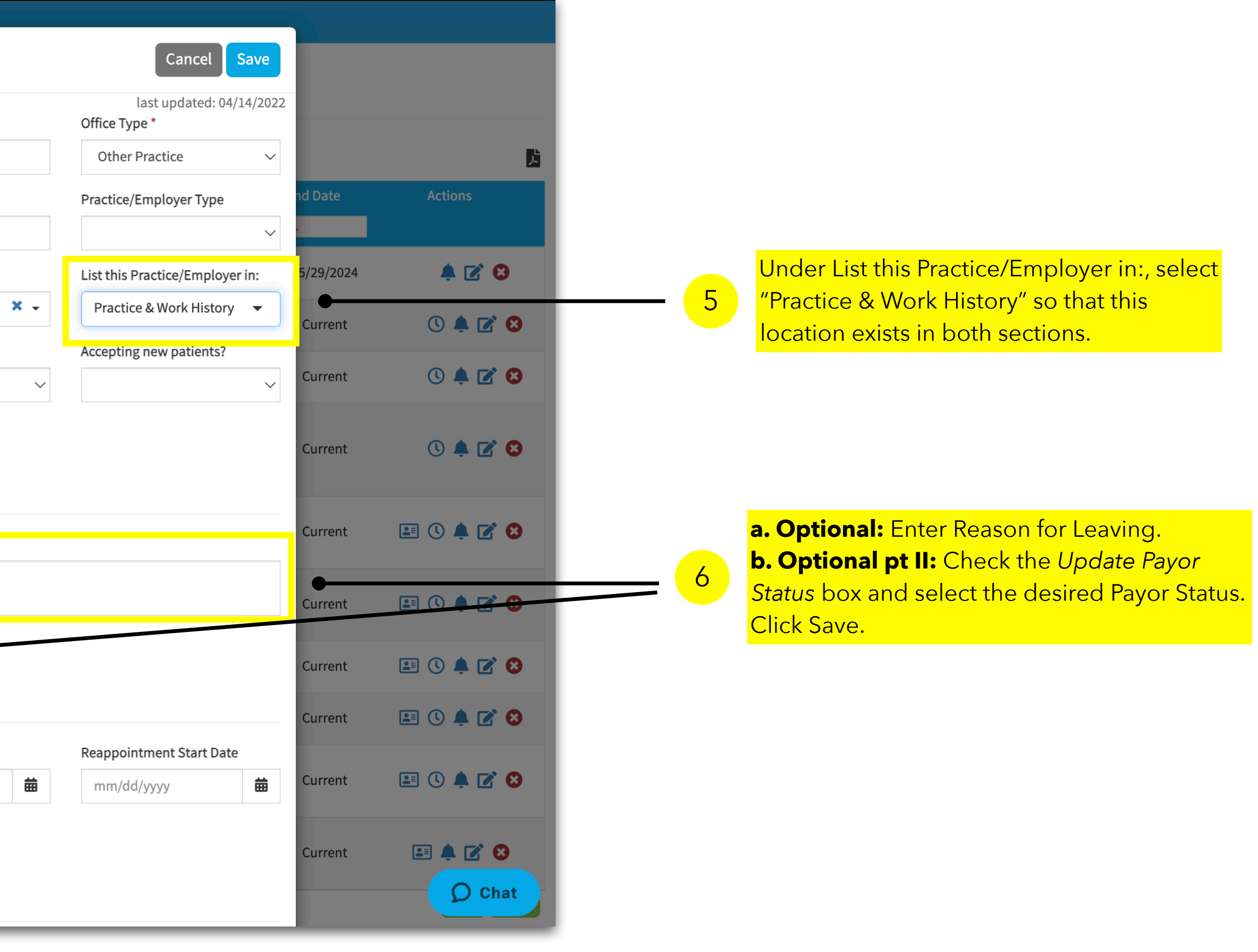

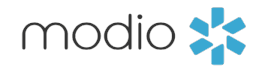

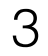

#### If the location should be moved to be part of the historical records only:

| Team Forms Tracking     | Edit Work Histo                                | ry for Yuri Zł | nivago MD     |   |                   |  |  |  |
|-------------------------|------------------------------------------------|----------------|---------------|---|-------------------|--|--|--|
|                         | Practice/Employer I                            | Name *         |               |   |                   |  |  |  |
|                         | Medically Home Group, Inc (Boston, MA - 32348) |                |               |   |                   |  |  |  |
| Personal Info           | Practice/Employer                              | Гуре           | Position Held |   |                   |  |  |  |
|                         |                                                | $\sim$         |               |   |                   |  |  |  |
| Education & Training    | Start Date                                     |                | End Date      |   | List this Practic |  |  |  |
| Practice / Employer     | mm/dd/yyyy                                     | 曲              | mm/dd/yyyy    | 苗 | Work History      |  |  |  |
| ☑ Facility Affiliations |                                                |                |               |   |                   |  |  |  |
| ☑ Work History          | Peacon For Loguing                             |                |               |   |                   |  |  |  |
| Peer References         | Reason For Leaving                             |                |               |   |                   |  |  |  |
| ☑ Licensure             |                                                |                |               |   |                   |  |  |  |
| Certifications          | Notes                                          |                |               |   |                   |  |  |  |
| Medical Malpractice     | Public 0 T                                     | eam 0          |               |   |                   |  |  |  |
| Healthcare Payors       |                                                | _              |               |   |                   |  |  |  |
| ✓ Health Info           | Prepend Yasi Give                              | echi           |               |   |                   |  |  |  |
| Event Log               |                                                |                |               |   |                   |  |  |  |
| 🖸 СМЕ                   |                                                |                |               |   |                   |  |  |  |
| Documents               |                                                |                |               |   |                   |  |  |  |
| Summary                 | Documents                                      |                |               |   |                   |  |  |  |
| Drop documents here     | Facility Link 🔍                                |                |               |   |                   |  |  |  |

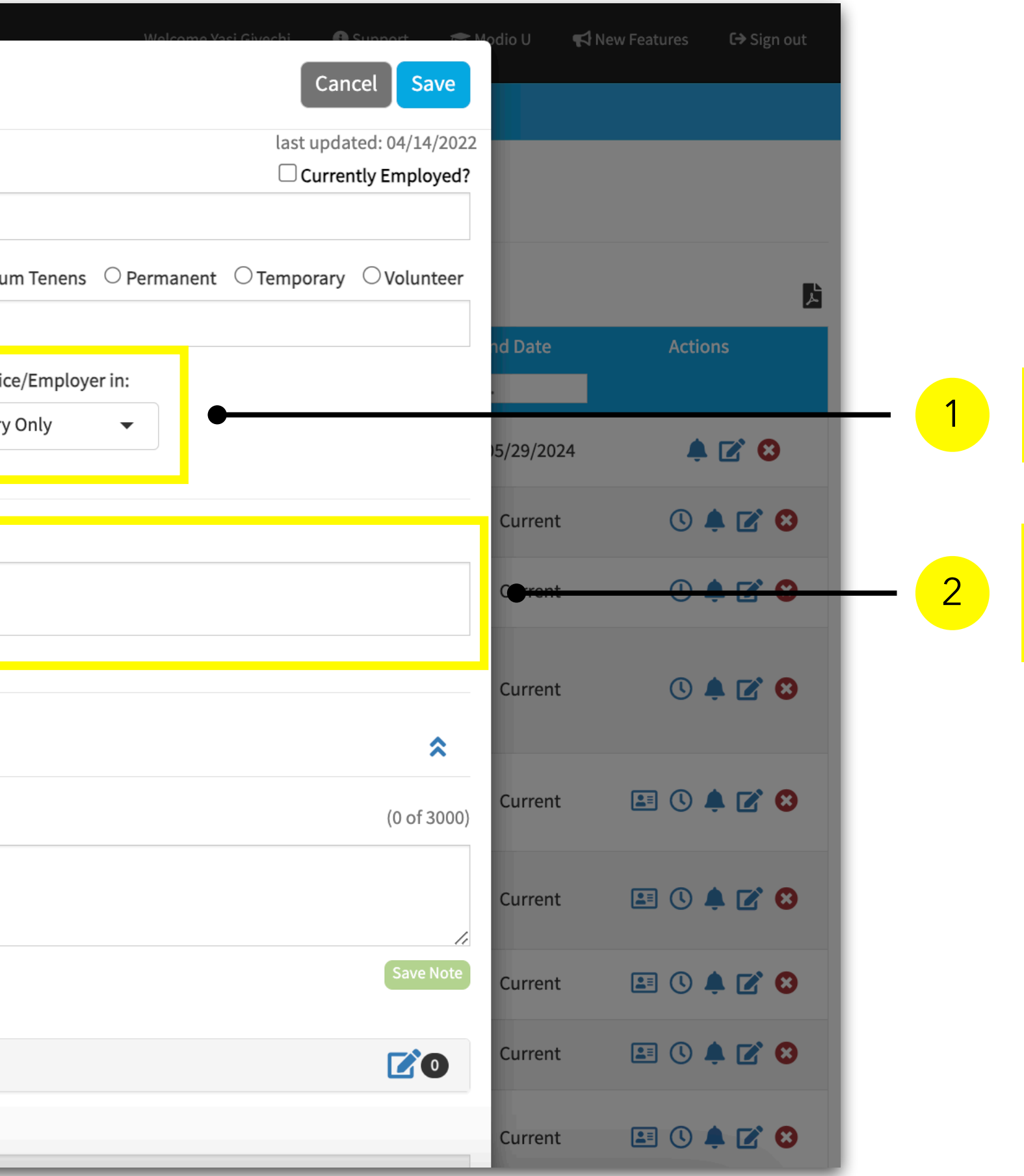

Under List this Practice/Employer in: and select "Work History Only".

Enter any desired information such as End Date, Reason for Leaving, or Payor Status. Click Save.

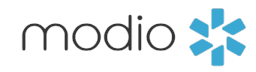

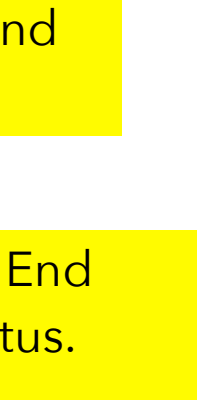

### Tip Guide - Updating a Termed Location Job Aid

#### If the l

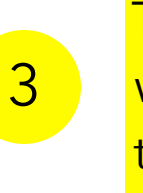

| location is list | ed under Facility                                                         | Affiliations:                                             |                               | 3<br>Th<br>wi<br>th | e End Date fie<br>Il appear. Ente<br>at information | eld<br>er<br>· | Update/No<br>informatior | ote any c<br>n as nee      | other add<br>ded. Clic | <mark>litional</mark><br>k Save. |   |                                           |
|------------------|---------------------------------------------------------------------------|-----------------------------------------------------------|-------------------------------|---------------------|-----------------------------------------------------|----------------|--------------------------|----------------------------|------------------------|----------------------------------|---|-------------------------------------------|
|                  | Team Forms Tracking                                                       | Logins Tasks Notes<br>Edit Affiliation for Yuri Zhiva     | igo MD                        |                     |                                                     |                | Cancel                   | Save                       |                        |                                  |   |                                           |
|                  | ✓ Personal Info                                                           | Facility Name *<br>F<br>Modio Health QA (San Francisco, G | CA - Client ID #)             |                     |                                                     |                | last updated:            | 08/28/2023<br>affiliation? |                        | <u>L</u>                         |   |                                           |
|                  | <ul> <li>Education &amp; Training</li> <li>Practice / Employer</li> </ul> | Start Date                                                | End Date                      | 3                   |                                                     | 曲              | Currently affiliated?    |                            | d Date                 | Actions                          | 2 | Under Currently<br>Affiliated select "No" |
| Start Here 1     | <ul> <li>✓ Facility Affiliations</li> <li>✓ Work History</li> </ul>       | Accepting new patients?                                   | Telemedicine?                 | Ta                  | kes calls?                                          |                | In good standing?        | e                          | 9/30/2023              | 😐 🌲 🗭 😣                          |   | Annated, select NO                        |
|                  | Peer References                                                           | Staff Category                                            |                               |                     |                                                     | × -            | Admitting Privileges     |                            |                        | Add + Copy 🗎                     |   |                                           |
|                  | Certifications                                                            | Department/Specialty - Modio Heal                         | th QA Displ (San Francisco, C | A) Co               | overing Physician(s)                                |                | Tes                      |                            |                        |                                  |   |                                           |
|                  | <ul> <li>Medical Malpractice</li> <li>Healthcare Payors</li> </ul>        | <br>Approx. # of Annual Patient Encount                   | ters                          |                     |                                                     |                |                          |                            |                        |                                  |   |                                           |
|                  | <ul><li>Health Info</li><li>Event Log</li></ul>                           | Appointment Dates                                         |                               |                     |                                                     |                |                          |                            |                        |                                  |   |                                           |
|                  | СМЕ                                                                       | Initial Appointment Date                                  | Last Appointment Date         | Ap                  | pointment End Date                                  |                | Reappointment Start D    | Date                       |                        |                                  |   | Follow along with this                    |
|                  | Documents<br>Summary                                                      | Privileging Status - Modio Health QA                      | A Displ (San Francisco, CA)   | Cru                 | edentialing Descriptor                              | ш              | 08/31/2022               |                            |                        |                                  |   | demo of the Termed                        |
|                  | Constants here                                                            | QAPrivilegingStatus ×<br>Contact                          |                               |                     |                                                     |                |                          |                            |                        |                                  |   | Location workflow:                        |
|                  | or<br>Click here to browse                                                | Contact Name                                              |                               | Co                  | ontact Title                                        |                |                          |                            |                        |                                  |   | <u>Termed Location</u>                    |
|                  | Accepted file formats:<br>pdf, docx, txt, rtf, gif, jpg, png              | Contact Email                                             |                               | Co                  | ontact Phone #                                      | _              | Contact Fax #            |                            |                        | <b>O</b> Chat                    |   |                                           |

modio 📩

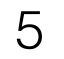

## For additional questions or further training, contact the Modio Team:

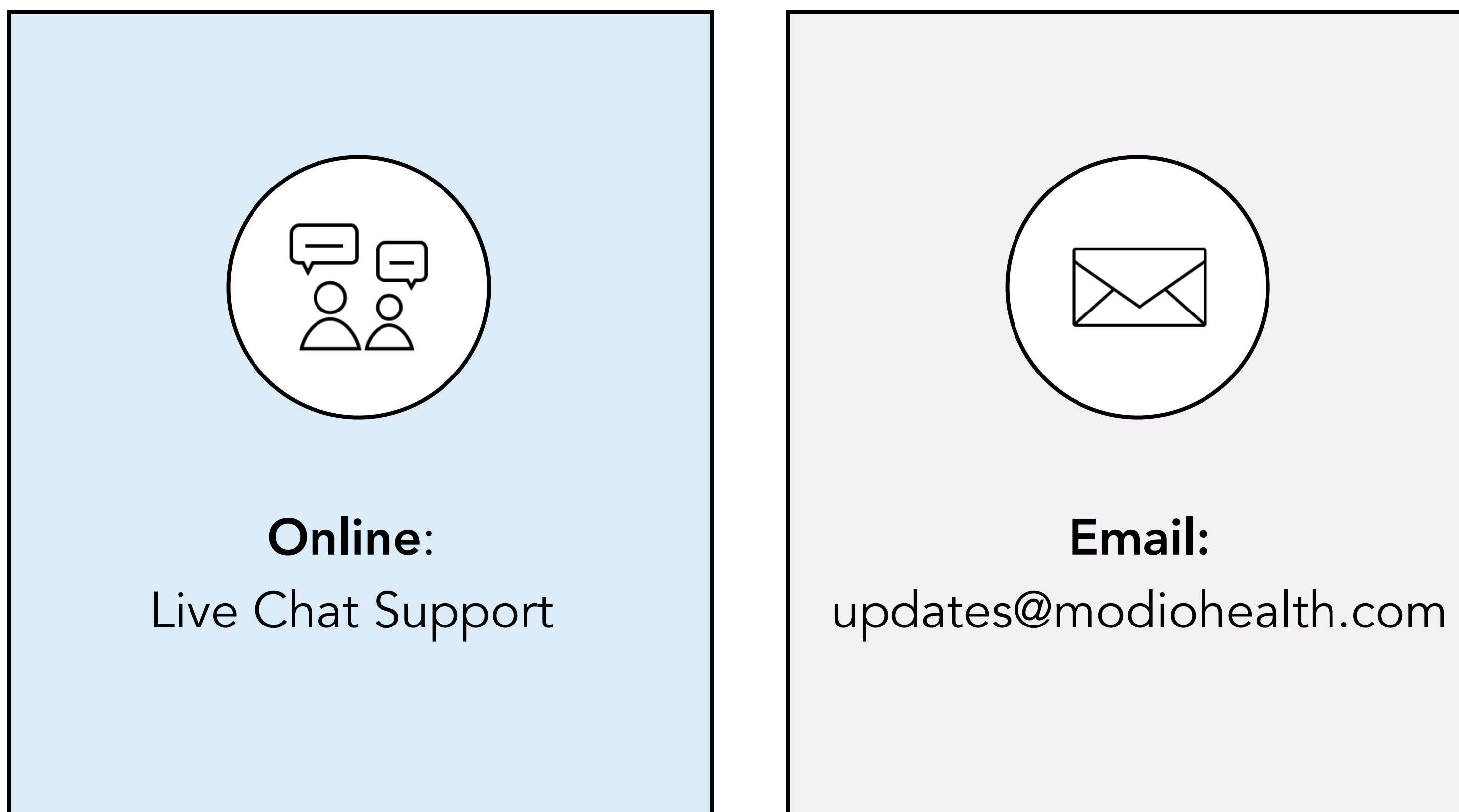

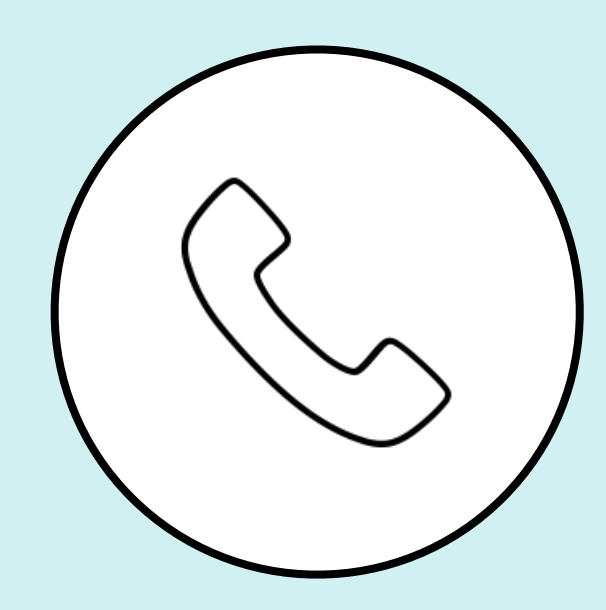

Phone: 844.696.6346

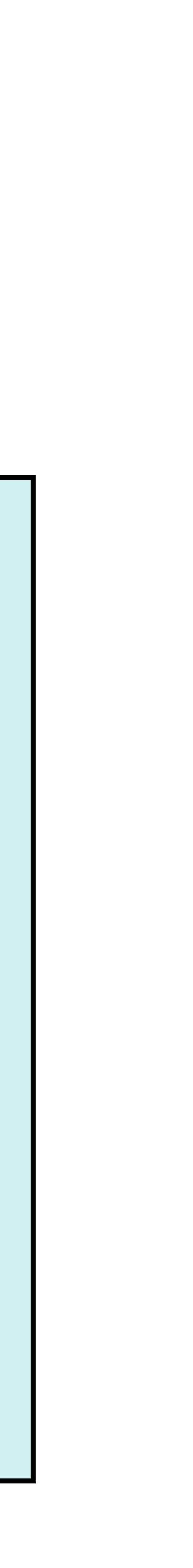

modio 📩